演題検索 ⇒ コメント確認

## 「すべてのプログラム」を押す(各支部からも検索できます)

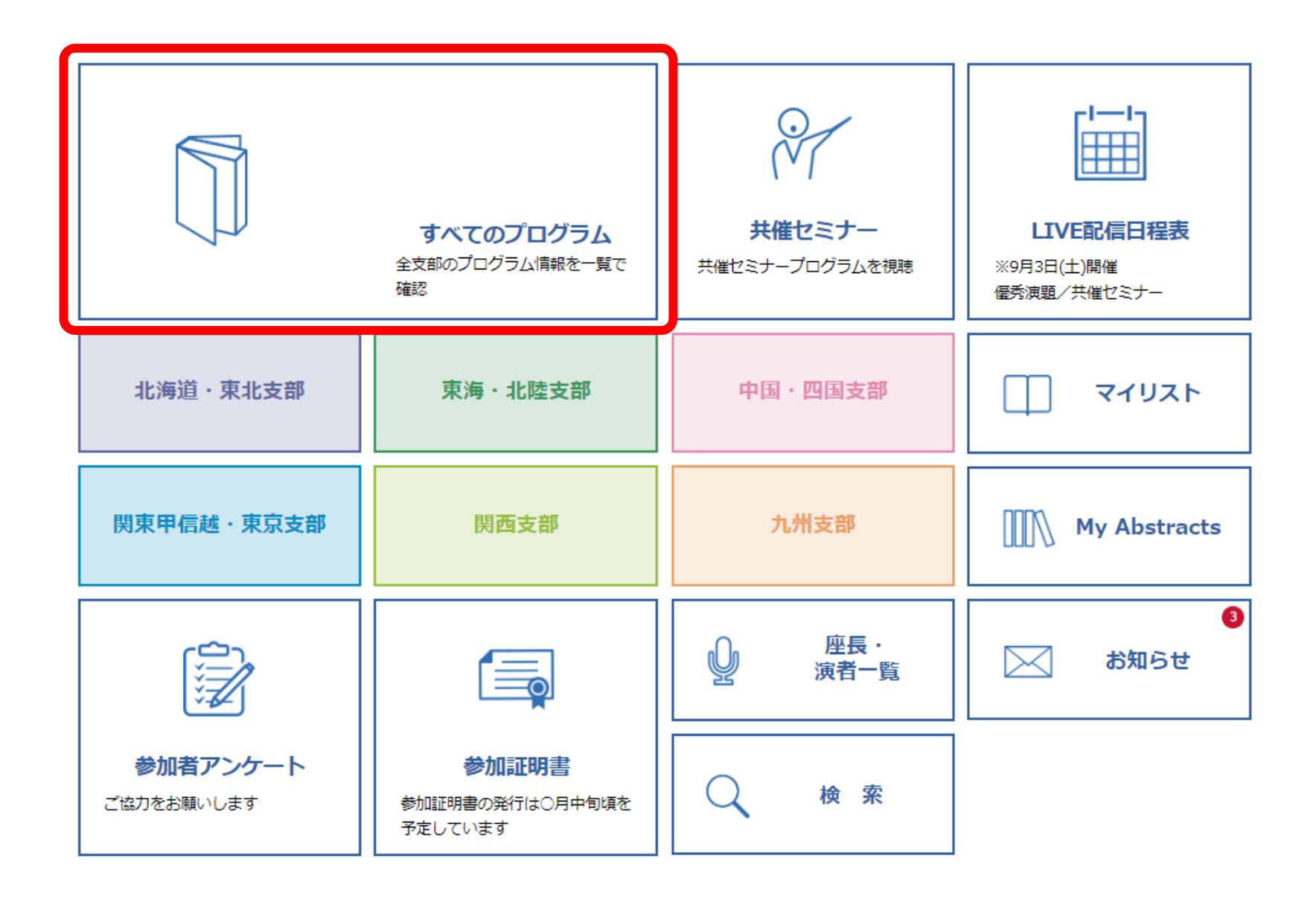

演題検索 ⇒ コメント確認

## 検索ボックスにセッション番号を入力し、 🔾を押す

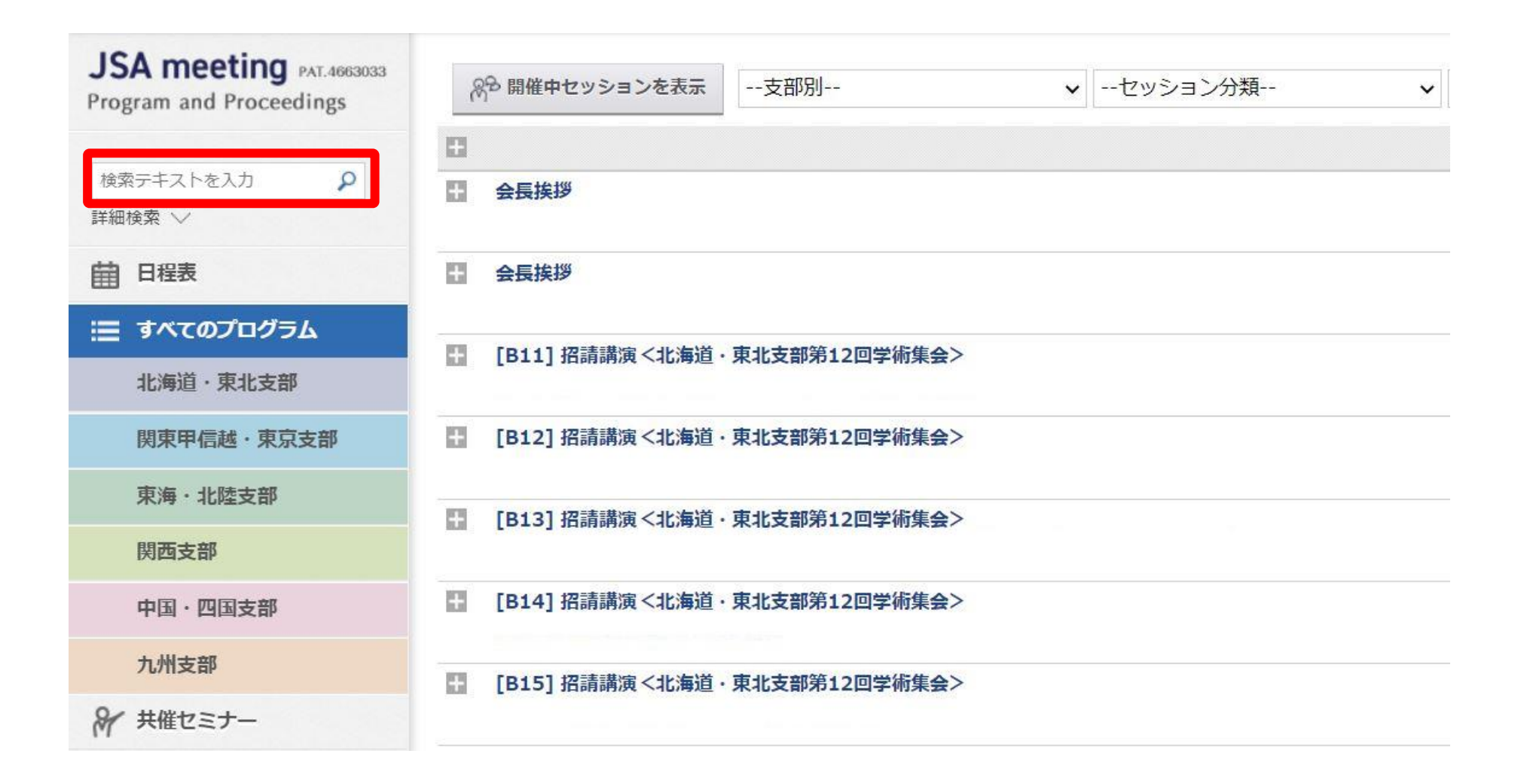

## セッション名を押すと、下に詳細が表示されるので、ご自身の発表演題のサムネイル画面を押す

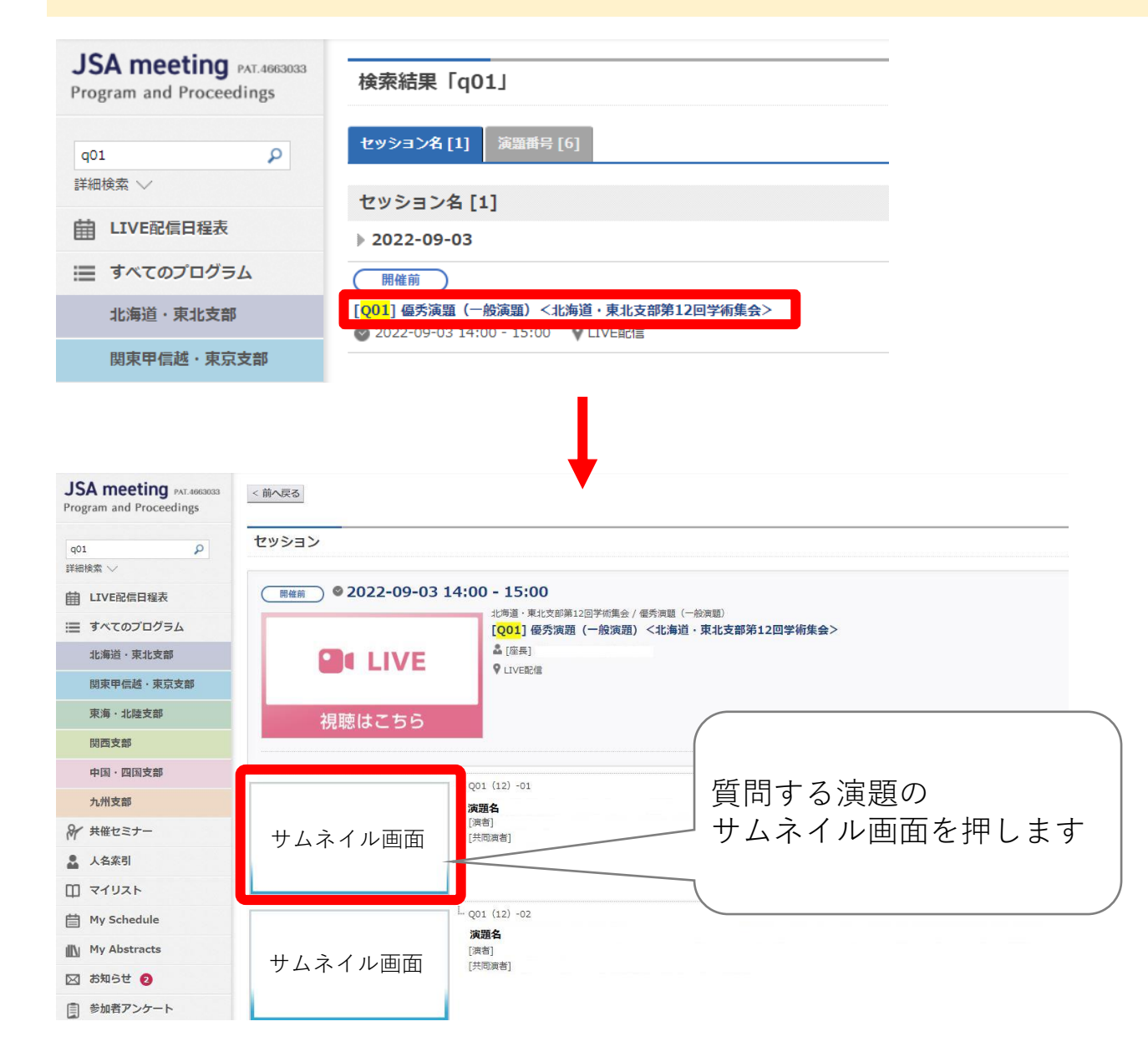

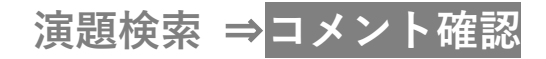

## 「同意する」にチェックを入れ、WEB視聴用IDを入力して、ログインを押す ※WEB視聴用IDは参加者ごとに異なります ※以前にWEB視聴用IDを入力済みの場合、この画面は表示されません

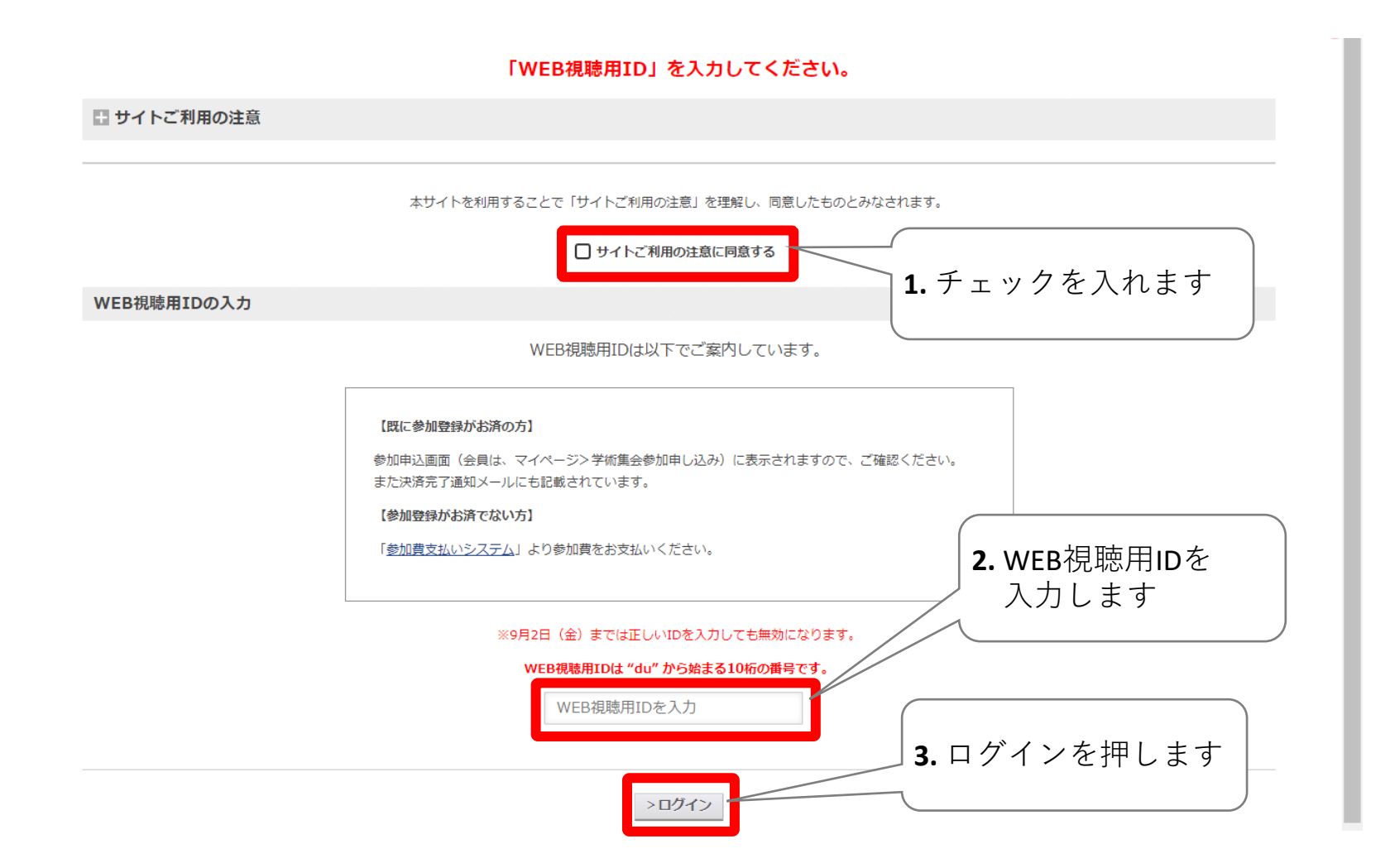

◆発表演題のコメントを確認する③

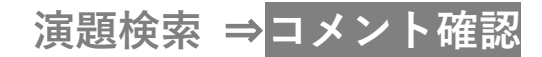

ご自身の発表演題のスライド(優秀演題は動画)が表示されますので、「質問掲示板」のタブを選択し、 右下のコメント欄に回答コメントが表示されているかご確認ください。

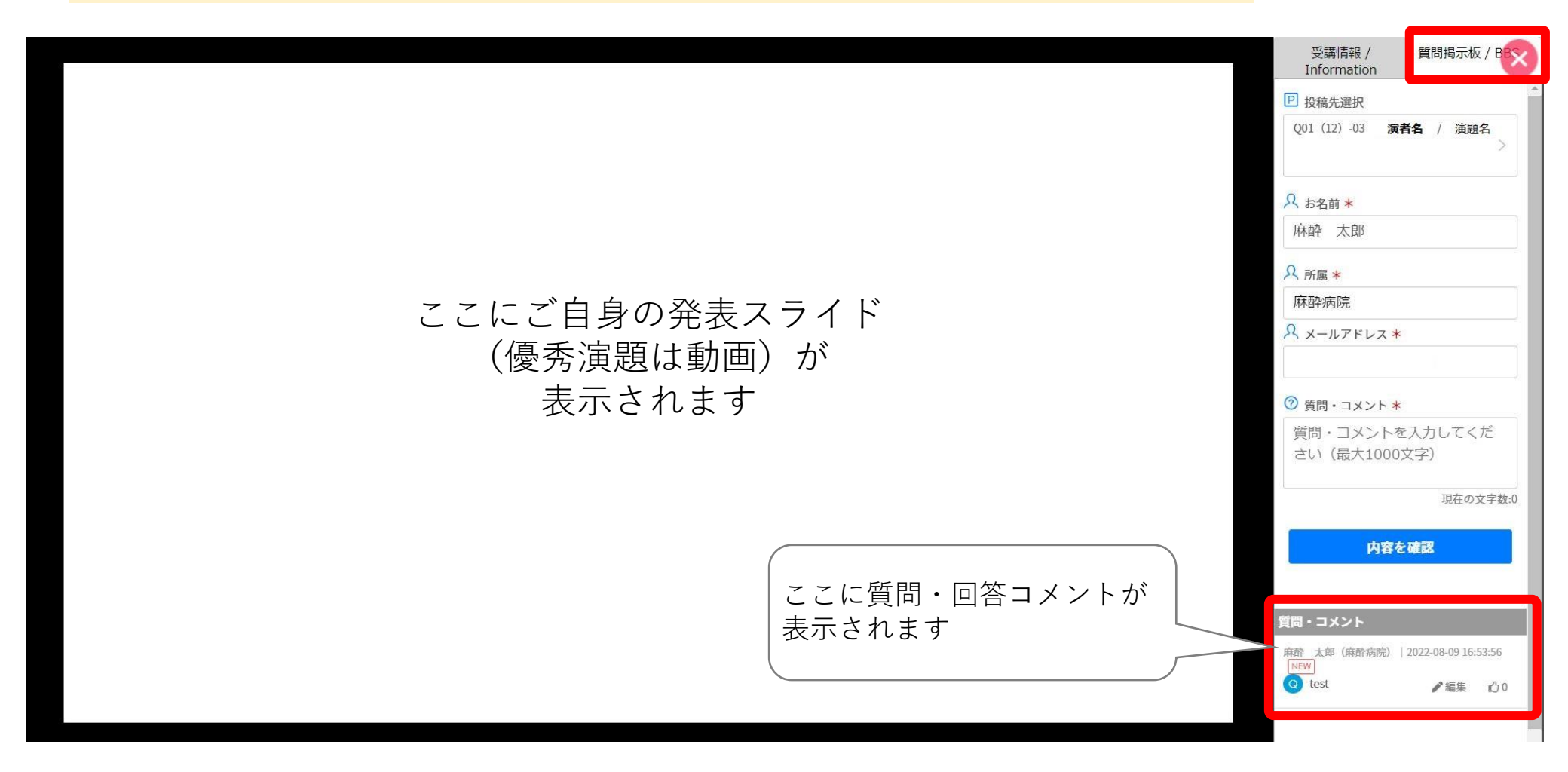